# YuChat

# Начало работы

Создайте первое рабочее пространство для общения команды и пригласите коллег.

# Шаг 1. Зарегистрируйтесь в YuChat

- 1. Перейдите на страницу регистрации YuChat.
- 2. Введите адрес электронной почты, нажмите **Продолжить** и следуйте инструкциям на экране.

# Шаг 2. Создайте первое Рабочее пространство

Рабочее пространство — пространство в YuChat для организации совместной работы и общения с коллегами.

С помощью Рабочего пространства можно:

- Добавлять коллег в единое пространство для совместной работы.
- Создавать приватные и публичные групповые чаты каналы.
- Общаться в личных чатах со всеми участниками в разделе Люди.
- Звонить коллегам, создавать групповые звонки и скачивать их расшифровку.

# На экране Создайте своё Рабочее пространство введите название и нажмите Подтвердить.

**!Совет.** В первую Рабочее пространство можно добавить всех сотрудников компании и создать общие каналы для общения и рассылок.

### Шаг 3. Пригласите коллег

Добавить коллег в Рабочее пространство можно двумя способами:

- 1. Отправить приглашения на почту. В поле **Пригласить по email** добавьте адреса электронной почты коллег и нажмите **Пригласить**. Коллегам придет письмо со ссылкой для регистрации в YuChat.
- Отправить ссылку-приглашение. Скопируйте ссылку-приглашение и отправьте её коллегам. Для ссылки можно установить срок действия 1, 7 или 30 дней. Чтобы установить срок действия ссылки, нажмите на количество дней.

**!Подсказка**. Все коллеги, которые приняли приглашение и вступили в Рабочее пространство, будут отображаться в разделе **Люди**.

# Шаг 4. Предоставьте права администратора

Предоставьте права администратора одному или нескольким коллегам в Рабочем пространстве:

- 1. Справа от названия Рабочего пространства нажмите <sup>©</sup> и выберите Управление участниками.
- 2. Выберите коллегу, которому необходимо предоставить доступ администратора, и нажмите  $\checkmark$ .
- 3. В списке выберите роль Администратор и нажмите Изменить роль.

Права администратора позволяют:

- 1. Исключить коллегу из Рабочего пространства.
- 2. Изменить роли участников Рабочего пространства.

#### Шаг 5. Создайте каналы

Каналы — это групповые чаты для общения в Рабочем пространстве.

В YuChat можно создать два типа каналов:

- Приватный 🔎 в канал можно вступить только по ссылке-приглашению. Присоединиться к каналу без приглашения нельзя.
- Публичный <sup>(2)</sup> канал доступен всем участникам Рабочего пространства. Любой участник может присоединиться к каналу самостоятельно. Новые участники автоматически добавляются в публичный канал general.

Чтобы создать канал:

- 1. В разделе Каналы нажмите Добавить канал.
- 2. В окне Создать новый канал введите название канала и активируйте:
  - переключатель **Частный канал**, чтобы только приглашенные участники имели доступ к каналу.
  - переключатель **Автоматически добавлять всех участников рабочей** области, чтобы добавить в канал всех участников Рабочего пространства.
- 3. Нажмите Создать.
- 4. Выберите коллег из списка и нажмите Пригласить.

# Первые шаги в YuChat

Зарегистрируйтесь и изучите возможности вашего рабочего пространства.

# Регистрация

Присоединиться к рабочему пространству вашей компании можно двумя способами:

#### Письмо-приглашение

Вам на почту пришло письмо от коллег с приглашением присоединиться к рабочему пространству в YuChat.

Чтобы попасть в рабочее пространство:

- 1. В письме-приглашении нажмите Присоединиться.
- 2. Установите пароль.
- 3. Укажите ваше имя и фамилию. Так коллеги смогут быстро найти вас в рабочем пространстве.

Почта, на которую пришло письмо-приглашение будет использоваться в качестве логина для входа в YuChat.

#### Ссылка-приглашение

Вам пришла ссылка-приглашение.

Чтобы попасть в рабочее пространство:

- 1. Перейдите по ссылке.
- 2. Введите адрес электронной почты и установите пароль.
- 3. Укажите ваше имя и фамилию. Так коллеги смогут быстро найти вас в рабочем пространстве.

Используйте указанные почту и пароль для входа в YuChat.

Сразу после регистрации вы получите доступ в Рабочего пространства вашей компании.

#### Рабочее пространство

Рабочее пространство — пространство в YuChat для общения с коллегами.

**!Подсказка.** Вы можете быть участником нескольких Рабочих пространств. Все доступные вам Рабочие пространства отображаются в боковом меню.

В Рабочем пространстве можно:

- 1. <u>Приглашать коллег присоединиться</u>.
- 2. Создать свою Рабочее пространство.
- 3. Общаться с коллегами в <u>личных сообщениях</u>.
- 4. Общаться в общих чатах.
- 5. <u>Звонить</u> коллегам, создавать групповые звонки и скачивать их расшифровку.

#### Пригласить коллег

Чтобы пригласить коллег в Рабочее пространство:

- 1. Перейдите в раздел Люди.
- 2. Нажмите Пригласить в Рабочее пространство.
- 3. Отправьте коллегам:
  - приглашение на почту. В поле **Пригласить по email** добавьте адреса электронной почты коллег и нажмите **Пригласить**. Коллегам придет письмо со ссылкой для регистрации в YuChat.
  - ссылку-приглашение. Скопируйте ссылку-приглашение и отправьте её коллегам. Для ссылки можно установить срок действия 1, 7 или 30 дней. Чтобы установить срок действия ссылки, нажмите на количество дней.

#### Создать новое Рабочее пространство

Чтобы создать своё Рабочее пространство:

- 1. В боковом меню нажмите +.
- 2. Введите название Рабочего пространства и нажмите **Создать Рабочее пространство**.
- 3. <u>Пригласите коллег</u> в Рабочее пространство.

#### Личные сообщения

Чтобы общаться с коллегой в личных сообщениях:

- 1. Перейдите в раздел Люди.
- 2. Нажмите на имя коллеги и отправьте сообщение в чате.
- 3. Используйте кнопку 🚺 для фильтрации и поиска имени

**!Важно**. Отправлять личные сообщения можно только участникам вашего Рабочего пространства.

Каналы

Каналы — это групповые чаты для общения в Рабочем пространстве.

В YuChat есть два типа каналов:

• Приватный — в канал можно вступить только по ссылке-приглашению. Присоединиться к каналу без приглашения нельзя.

• Публичный — канал доступен всем участникам Рабочего пространства. Любой участник может присоединиться к каналу самостоятельно. Новые участники автоматически добавляются в публичный канал general.

Присоединиться к каналу

Чтобы присоединиться к публичному каналу:

- 1. Перейдите в раздел Каналы.
- 2. Нажмите Все.
- 3. В поиске введите название канала.
- 4. Выберите канал из списка и нажмите Присоединиться.

Чтобы присоединиться к приватному каналу, запросите у владельца канала ссылку-приглашение.

Посмотреть все доступные каналы

Чтобы посмотреть все доступные вам каналы:

- 1. Перейдите в раздел Каналы.
- 2. Нажмите Все.

Создать новый канал

Чтобы создать канал:

- 1. В разделе Каналы нажмите Добавить канал.
- 2. В окне Создать новый канал введите название канала и активируйте:
  - переключатель **Частный канал**, чтобы только приглашенные участники имели доступ к каналу.
  - переключатель **Автоматически добавлять всех участников рабочей** области, чтобы добавить в канал всех участников Рабочего пространства.
- 3. Нажмите Создать.
- 4. Выберите коллег из списка и нажмите Пригласить.

Ветки

Ветки — это отдельные обсуждения привязанные к корневому сообщению.

В YuChat можно создавать ветки для:

- Личных сообщений
- Сообщений в канале
- Записи звонка

Начать новую ветку

Чтобы создать новую ветку:

- 1. Кликните правой кнопкой по сообщению или записи звонка
- 2. Нажмите кнопку 🖙 Начать обсуждение
- 3. Напишите и отправьте сообщение в появившемся окне
- 4. Список веток можно найти рядом с каналами Ветки

#### Дополнительные возможности

#### Голосовые и видеосообщения

Записывайте и отправляйте голосовые или видеосообщения. YuChat расшифрует текст таких сообщений.

Чтобы записать голосовое или видеосообщение:

- 1. Перейдите в канал или личные сообщения.
- 2. Нажмите 💻 или 😃.
- 3. Запишите и отправьте сообщение.
- 4. Нажмите <sup>≡</sup> , чтобы проверить расшифровку текста сообщения.
- 5. Нажмите 🗘 , чтобы скачать сообщение.

#### Запись экрана

Записывайте действия на экране и отправляйте коллегам.

Чтобы создать и отправить запись экрана:

- 1. Перейдите в личные сообщения или канал.
- 2. Нажмите Начать запись.
- 3. В окне **Запись экрана** выберите микрофон и камеру доступные на вашем устройстве, установите качество записи.
- 4. Нажмите Начать запись.
- 5. Нажмите на 🛄, чтобы завершить запись.
- 6. Посмотрите запись и нажмите Отправить.
- 7. Нажмите 🗘 , чтобы скачать запись.

Чтобы поделиться записью экрана:

- 1. Нажмите на рядом с записью.
- 2. Скопируйте и отправьте публичную ссылку.

**!Важно**. Все, кто получат публичную ссылку, смогут посмотреть и скачать запись экрана.

# Звонки

Созванивайтесь с коллегами в YuChat. Записывайте ваши звонки и скачивайте их расшифровки.

В YuChat для групповых и личных звонков используются режимы:

Приватный — к звонку могут присоединиться только приглашенные участники. Звонок не будет отображаться в разделе **Звонки** в Рабочем пространстве. Запись и расшифровка звонка будет доступна только его участникам.

Публичный — к звонку может присоединиться любой участник Рабочего пространства без приглашения. Публичный звонок доступен всем участникам Рабочего пространства в разделе **Разговоры**. Запись и расшифровка звонка будет доступна только его участникам.

#### Личные звонки

Чтобы позвонить коллеге:

- 1. Перейдите в раздел Люди.
- 2. Выберите коллегу и перейдите в личные сообщения.
- 3. Нажмите Начать звонок.
- 4. Вверху выберите Приватный звонок.

#### Групповые звонки

Пригласите коллег присоединиться к звонку или отправьте им ссылку-приглашение.

Чтобы пригласить коллег присоединиться к звонку:

- 1. Перейдите в раздел Люди.
- 2. Выберите коллегу и нажмите Начать звонок.
- 3. Нажмите 🔤, выберите коллег из списка и нажмите Пригласить.
- 4. Вверху выберите Приватный звонок или Публичный звонок.

#### Звонки по ссылке

Отправьте ссылку-приглашение на звонок. Присоединиться к звонку смогут все, у кого есть ссылка, даже если они не используют YuChat:

- 1. Перейдите в раздел Звонок по моей ссылке.
- 2. Скопируйте и отправьте ссылку всем участникам звонка.

Когда коллеги перейдут по ссылке-приглашению, вам поступит звонок.

# Запись и расшифровка звонка

Все записи ваших звонков и их расшифровки доступны в разделе Записи звонков.

Запись звонка включается автоматически. Расшифровка звонка доступна сразу после его завершения.

**!Важно**. Вам доступны записи и расшифровки только тех звонков, в которых вы участвовали.

Посмотреть запись звонка

После завершения звонка вы можете посмотреть запись, не скачивая её:

- 1. Перейдите в раздел Записи звонков.
- 2. Выберите запись звонка и нажмите 🜄.

Отправить запись звонка

Чтобы поделиться записью звонка:

- 1. Перейдите в раздел Записи звонков.
- 2. Выберите запись звонка и нажмите 🕛.
- 3. Скопируйте и отправьте ссылку на запись.

**!Важно**. Все у кого есть ссылка смогут скачать запись и ее расшифровку.

Скачать расшифровку звонка

- 1. Перейдите в раздел Записи звонков.
- 2. Выберите запись звонка и нажмите

Расшифровка записи скачивается в формате .pdf.

#### Разговоры

Присоединяйтесь к любым публичным звонкам в вашей Рабочего пространства.

Все активные публичные звонки доступны в разделе Разговоры.

Чтобы присоединиться к публичному звонку:

- 1. Перейдите в раздел Разговоры.
- 2. Выберите звонок и нажмите Присоединиться.

# Поиск

Чтобы найти необходимую информацию внутри YuChat, воспользуйтесь формой поиска в верхней части экрана.

**!Важно**.Поиск работает внутри Рабочего пространства, выбранной в данный момент. Активное Рабочее пространство выделена голубой рамкой в панели слева.

### Быстрый поиск

Быстрый поиск - показывает результаты во всплывающем окне сразу после ввода первых символов поискового запроса.

Быстрый поиск выдаёт только часть релевантных запросов в одном из 4-х разделов: сообщения, люди и каналы, файлы и записи звонков.

Для получения большего количества результатов нажмите Enter

#### Расширенный поиск

Расширенный поиск - нажмите **Enter** после ввода поискового запроса и перейдите в раздел поиска.

#### Сообщения

Содержит набор сообщений в которые входят сочетание слов из поискового запроса с указанием автора, канала и даты публикации.

Нажатие на результат поиска перенесет на конкретное сообщение в истории и подсветит его оранжевым цветом.

#### Люди и каналы

Содержит список людей и каналов подходящих к поисковому запросу. Нажатие на один из результатов поиска перенесет на страницу индивидуального чата с человеком или в канал.

**!Важно**. Для пользователя не добавленного в приватный канал, такой канал в результате поиска выдаваться не будет.

#### Файлы

Содержит список файлов, название которых подходит к поисковому запросу. Нажатие на результат поиска перенесет на конкретное сообщение содержащее файл и подсветит сообщение оранжевым цветом.

#### Записи звонков

Содержит список записей звонков, транскрипция которых подходит к поисковому запросу.

Нажатие на результат поиска перенесет на конкретную запись в разделе записи звонков.

Одна запись звонка может содержать несколько вхождений поискового запроса, они будут отображены списком в нижней части результата.

Нажатие на вхождение выделенное оранжевым цветом откроет запись звонка на конкретном месте где произносилась искомая фраза.

**!Важно**. Поиск доступен по всей истории открытых каналов и записей звонков даже для пользователей подключившихся позже даты звонка или сообщения.

# Настройки

Для большего удобства используйте возможность настройки сервиса. Параметры настраиваются в нескольких разделах.

### Личные

Открываются по нажатию на иконку с вашей фотографией или инициалами в левом нижнем углу.

Для изменения фотографии аватара:

- 1. Нажмите на значок шестеренки <sup>(©)</sup> справа от названия вашей учётной записи
- 2. Нажмите на аватар в открывшемся окне
- 3. Выберите нужную фотографию или картинку
- 4. Нажмите кнопку Сохранить

Для изменения отображаемого имени:

- 1. Нажмите на значок шестеренки <sup>(2)</sup> справа от названия вашей учётной записи
- 2. Измените в текстовом поле отображаемое имя
- 3. Нажмите кнопку Сохранить

Для изменения других настроек:

1. Нажмите на кнопку Настройки

- 2. Выберите языки интерфейса
- 3. Выберите светлую или темную тему интерфейса
- 4. Нажмите кнопку Сохранить

### Каналы

Для возможности изменения настроек канала, необходимо иметь роль администратора или владельца Рабочего пространства.

1. Выберите канал в левом меню и нажмите на кнопку с количеством участников

15 участников чтобы открыть меню настроек канала.

- 2. Можно переименовать канал
- Сделать канал приватным
  **!Важно**. Приватный канал невозможно сделать публичным.
- Удалить канал
  **!Важно**. Удаление канала необратимо

### Рабочее пространство

Для возможности изменения настроек Рабочего пространства, необходимо иметь роль владельца.

Для изменения настроек:

- 1. Нажмите на значок шестеренки <sup>©</sup> справа от названия вашего Рабочего пространства
- 2. Нажмите на Настройки
- 3. Измените иконку Рабочего пространства или название
- 4. Нажмите кнопку Сохранить

# Ролевая модель

Для изменения ролей пользователей:

- 1. Нажмите на значок шестеренки <sup>©</sup> справа от названия вашего Рабочего пространства
- 2. Нажмите на Управление участниками
- 3. В открывшемся меню воспользуйтесь строкой поиска или найдите нужного участника в списке
- 4. Выберите в выпадающем меню справа от имени участника необходимую роль

#### 5. Подтвердите изменение кнопкой Изменить роль

Таблица с описание привилегий:

| Роль                                   | Базовая<br>функциональность | Настройки каналов |           |           |                         | Настройки<br>Рабочего | Назначение | Удаление   |
|----------------------------------------|-----------------------------|-------------------|-----------|-----------|-------------------------|-----------------------|------------|------------|
|                                        |                             | базовых           | публичных | приватных | приватных<br>с участием | пространства          | ролеи      | участников |
| Пользователь                           | v                           | -                 | -         | -         | -                       | -                     | -          | -          |
| Администратор<br>Рабочего пространства | v                           | -                 | v         | -         | v                       | v                     | v          | v          |
| Владелец<br>Рабочего пространства      | v                           | -                 | v         | -         | v                       | V                     | v          | v          |

**!Важно**. Удаление владельца Рабочего пространства невозможно. Подходите к выбору создателя Рабочего пространства тщательно.

Используя инструмент изменения ролей есть возможность удаления пользователей. Для удаления пользователя:

- 1. Нажмите на значок шестеренки <sup>(2)</sup> справа от названия вашей Рабочего пространства
- 2. Нажмите на Управление участниками
- В открывшемся меню воспользуйтесь строкой поиска или найдите нужного участника в списке
- 4. Нажмите на иконку удаления 🏛 справа от имени участника
- 5. Подтвердите удаление кнопкой Удалить участника

# Сообщения

В YuChat можно писать обычные сообщения, добавлять в сообщения файлы и изображения, упоминать других пользователей и многое другое.

#### Личные

Чтобы отправить личное сообщение:

- 1. Найдите нужного человека в списке слева или с помощью строки поиска
- 2. Нажмите на имя человека, откроется окно с чатом
- 3. Введите текст в поле ввода и отправьте его клавишей Enter или кнопкой

отправки сообщения 🕐 в правом нижнем углу

#### Ответы

Чтобы ответить на сообщение в канале или личном чате:

1. Наведите курсор на нужное сообщение, в правой части сообщения появится

меню 😇 🖞 🖘 🚓 🚥 в котором нажмите на 🌣

2. Введите текст в поле ввода и отправьте его клавишей Enter или кнопкой

отправки сообщения 🕐 в правом нижнем углу

3. Нажатие на цитату сообщения в ответе переместит фокус на исходное сообщение и подсветит его оранжевым цветом

### Пересылка

Чтобы переслать сообщение:

1. Наведите курсор на нужное сообщение, в правой части сообщения появится

меню 😳 🗅 🄄 🐡 🚥 в котором нажмите на 🌣

2. Введите текст в поле ввода и отправьте его клавишей Enter или кнопкой

отправки сообщения 🕐 в правом нижнем углу

**!Важно**. Пересылать сообщение можно только внутри Рабочего пространства. Пересылать сообщения между Рабочими пространствами невозможно. Используйте для этого кнопку **Поделиться**.

### Поделиться

Если необходимо поделиться сообщением за пределами Yuchat:

1. Наведите курсор на нужное сообщение, в правой части сообщения появится

меню 🔅 🖞 🄄 🐡 🚥 в котором нажмите на

- 2. Скопируйте ссылку нажав на кнопку Скопировать ссылку или нажав на сгенерированную ссылку
- 3. Отправьте скопированную ссылку с помощью почты или другого мессенджера
- 4. Или воспользуйтесь кнопками быстрой отправки которых отправит сообщение соответственно в telegram, whatsapp или почту

### Реакции

Оставить реакцию на сообщение это отличный способ быстрой коммуникации которую так же можно использовать как инструмент онлайн-опроса.

1. Наведите курсор на нужное сообщение, в правой части сообщения появится

меню 🔅 🖒 🄄 🐡 ш в котором нажмите на 🔅

- 2. Нажмите на один из 10 етојі чтобы оставить реакцию
- 3. Выбранный етојі отобразится в левой нижней части сообщения
- 4. Повторное нажатие на вашу реакцию (• 1) () отменит действие
- 5. Если кто-то оставил реакцию до вас, можно использовать кнопку реакций в левом нижнем углу

#### Вложения

В любое сообщение можно добавить файл-вложение. Поддерживаются любые типы файлов. Для некоторых из файлов будет отображаться предпросмотр, например для изображений, для некоторых только иконка файла, например для zip-архивов.

Добавить вложение можно одним из трёх способов:

- 1. Нажмите на кнопку вложений *С* слева от поля ввода текста и выберите в открывшемся окне нужный файл
- 2. Перетяните файл из файлового менеджера в любую область чата и он будет добавлен в сообщение
- 3. Скопируйте файл или изображение в буфер обмена, перейдите в поле ввода текста и вставьте его

Если необходимо удалить один или несколько файлов из сообщения, используйте значок × который появится при наведении на иконку добавленного файла.

#### Упоминания

Механизм упоминаний позволяет обратиться к конкретным людям в чате или канале, отметить ответственных за задачу людей или переадресовать сообщение коллеге.

Чтобы воспользоваться упоминаниями:

- 1. Напишите в поле ввода текста значок @
- 2. В появившемся меню выберите одну из опций
- 3. Имя пользователя для личного обращения
- 4. channel для приоритетного обращения ко все людям в канале
- 5. here для людей в канале которые в настоящий момент используют сервис

|   | 2  | @here<br>Уведомить всех, кто онлайн в этом канале |
|---|----|---------------------------------------------------|
|   | ŝ  | @channel<br>Уведомить всех в этом канале          |
|   | AR | App Reviewer<br>appreviewer@yuchat.ai             |
| 2 | @  |                                                   |

**!Важно**. Нажатие на упоминание человека в сообщении откроет личный чат с упомянутым человеком.

# Аудио заметки

Иногда для ускорения коммуникаций бывает удобнее записать аудиосообщение. Чтобы отправить такое сообщение в личный чат или канал:

| 1.<br>2. | Нажмите на кнопку старта записи аудиосообщения<br>Запись начнётся немедленно, индикация и продолжительность сообщения |
|----------|----------------------------------------------------------------------------------------------------|
|          | • 00:09:98 появятся на месте поля ввода текста                                                                        |
| 3.       | Для остановки записи сообщения нажмите 🔲 в правой нижней части интерфейса                                             |
| 4.       | Для продолжения записи сообщения нажмите                                                                              |
| 5.       | Для отправки записи нажмите 🗅 🔿                                                                                       |
| 6.       | Для удаления записи нажмите 🙁 слева от поля ввода текста                                                              |
| !Важн    | <b>о</b> . Нажатие кнопки 🔎 в момент записи аудиосообщения отправит его                                               |

Все аудиосообщения транскрибируются после отправки. Чтобы увидеть транскрипцию

сообщения нажмите на кнопку 💻

немедленно.

|   |                               | 00:05 ≣ | • |
|---|-------------------------------|---------|---|
| Þ | 1 2 3 4 5 Тестовое сообщение. | 00:05 ^ |   |

#### Видео заметки

Добавить эмпатии и внести ясность показав что-то на пальцах можно записав видеосообщение.

Чтобы отправить видеосообщение в личный чат или канал:

- 1. Нажмите на кнопку старта записи аудиосообщения
- Запись начнётся немедленно, индикация и продолжительность сообщения
  00:09:98

появятся на месте поля ввода текста

- 3. Для остановки записи сообщения нажмите 🛄 в правой нижней части интерфейса
- 4. Для продолжения записи сообщения нажмите
- 5. Для отправки записи нажмите
- 6. Для удаления записи нажмите 🐣 слева от поля ввода текста

**!Важно**. Нажатие кнопки <sup>1</sup> в момент записи видеосообщения отправит его немедленно.

Все видео сообщения транскрибируются после отправки. Чтобы увидеть транскрипцию

сообщения нажмите на кнопку 💻

Если необходимо скачать видео сообщение нажмите на кнопку

#### Запись экрана

Чтобы записать демонстрацию экрана и отправить сообщение в личный чат или канал:

- 1. Нажмите на кнопку начала записи экрана части интерфейса
- 2. Выберите в появившемся окне необходимые опции и качество записи

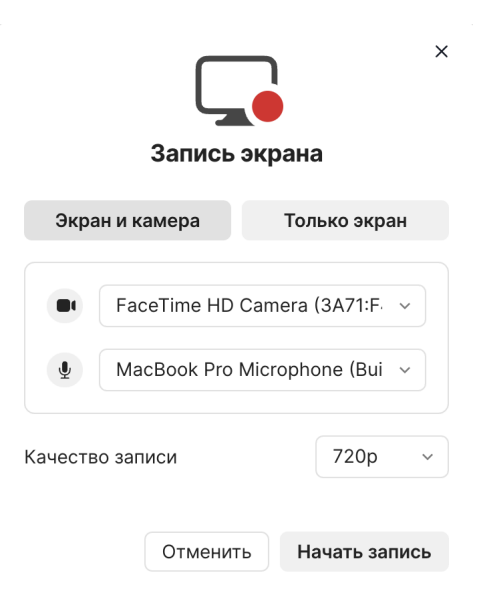

- 3. Нажмите кнопку Начать запись
- 4. После выбора экрана для записи появится обратный отсчёт и запись начнётся
- 5. Продолжительность записи и операции с ней будут отражаться в небольшом меню

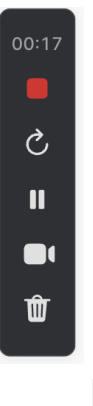

6. Кнопка

7. Подтвердите отправку записи экрана